## **MANUAL PENGISIAN**

## SASARAN KERJA TAHUNAN & LAPORAN PENILAIAN PRESTASI TAHUNAN

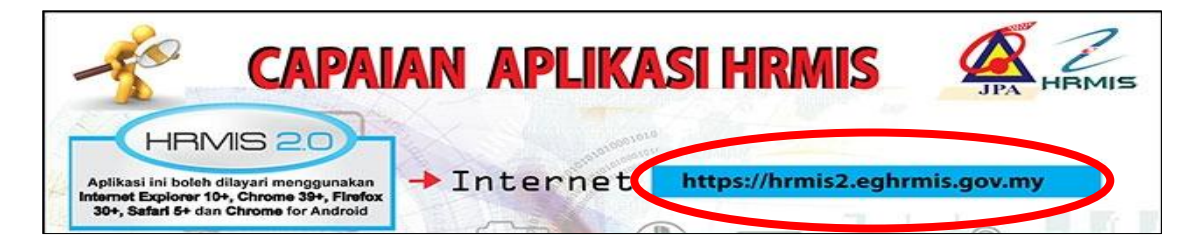

### MASUKKAN

ID PENGGUNA : No. Kad Pengenalan Tanpa Simbol '--' (Contoh: 870810112254) KATA LALUAN : 870810112254 (log-in kali pertama)

KLIK HANTAR

# SASARAN KERJA TAHUNAN

Di halaman utama HRMIS, klik pada LAPORAN PENILAIAN PRESTASI TAHUNAN dibawah menu PENGURUSAN PRESTASI

Pergi ke menu FUNGSI – SASARAN KERJA TAHUNAN – PEGAWAI YANG DINILAI – klik SASARAN KERJA TAHUNAN

### 🔘 🛛 Klik TERUSKAN

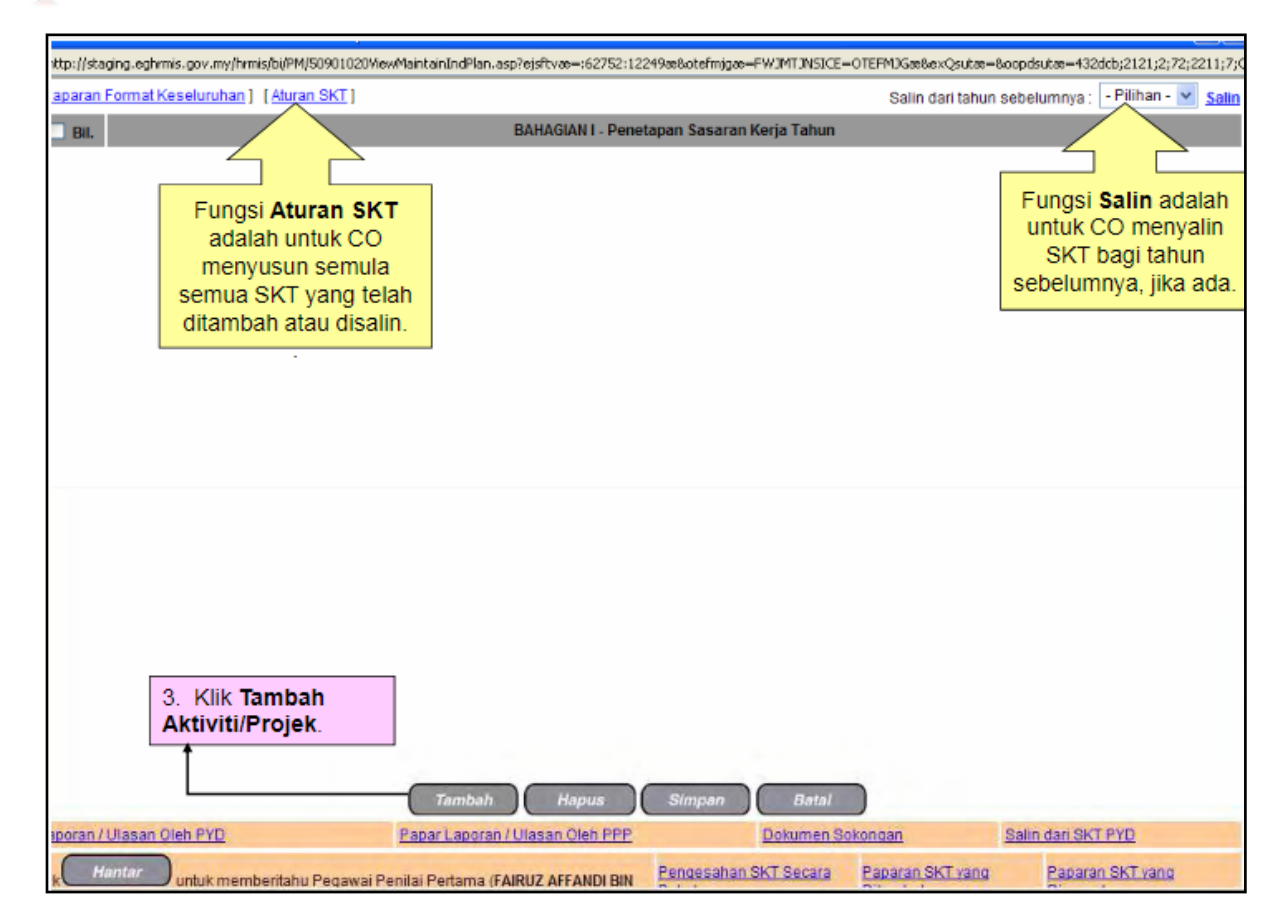

| [Paparan  | Form         | at Keseluruhan] [Aturan SKT]                            |                              |                     |                | Salin dari tahun set | pelumnya : 🔤   | °ilihan - | Y Salir |
|-----------|--------------|---------------------------------------------------------|------------------------------|---------------------|----------------|----------------------|----------------|-----------|---------|
| 🗌 Bil.    |              |                                                         | BAHAGIAN I                   | Penetapan Sasaran K | erja Tahun     |                      |                |           |         |
| 1         | Akt          | iviti/Projek/Keterangan :                               |                              |                     |                |                      |                |           |         |
|           | Mer          | nbantu Penambahbaikan Modul HRM                         | IS                           |                     |                |                      |                |           | ~       |
|           |              |                                                         |                              |                     |                |                      |                |           | Y       |
|           | Peti<br>(Bar | injuk SKT : 💿 SKT yang dirancang 🤇<br>u)                | ) SKT yang ditambah          |                     |                |                      |                |           |         |
| 8         | KPI          | Petunjuk Prestasi                                       | Sasaran Kerja                | Pencapaian Sebenar  | % Pencapaian   | Ulasan               |                |           |         |
|           |              | Masa 💌                                                  | Januari - Disember           |                     |                | ]                    |                |           | ~       |
|           |              | Januari - Disember                                      |                              |                     |                |                      |                |           | ~       |
|           |              | Kuantiti 🗸                                              | 2 submodul PTK               |                     |                | ]                    |                |           | ~       |
|           |              | 2 submodul PTK                                          |                              |                     |                | 1                    |                |           | ~       |
|           |              |                                                         |                              |                     |                |                      |                |           |         |
|           | Ta           | mbah KPI Hapus KPI                                      |                              |                     |                |                      |                |           |         |
|           |              |                                                         |                              |                     |                |                      |                |           |         |
|           |              |                                                         |                              |                     |                |                      |                |           |         |
|           |              |                                                         |                              |                     |                |                      |                |           |         |
|           | and a        | hutong Tembeh KDL iil                                   |                              |                     |                |                      |                |           |         |
| 4. n      | uik<br>Tur   | bulang <b>Tamban KPI</b> , jir<br>Ituk menambah Petuniu | ka l                         |                     |                |                      |                |           |         |
| Pres      | stas         | il.                                                     |                              |                     |                |                      |                |           |         |
|           |              |                                                         |                              |                     |                |                      |                |           |         |
|           |              |                                                         | Tambah Hapus                 | s Simpan            | Batai          |                      |                |           |         |
| Laporan / | Ulas         | an Oleh PYD                                             | Papar Laporan / Ulasan Oleh  | PPP                 | Dokumen Sokono | an Sa                | lin dari SKT P | <u>rD</u> |         |
| KIIK H    | antai        | untuk memberitahu Pegawai Pe                            | nilai Pertama (FAIRUZ AFFAND | BIN Pengesahan S    | KT Secara Par  | paran SKT yang       | Paparan S      | KT yang   |         |

| [Paparan  | Format Keseluruhan ] [Aturan SKT]          |                               |                            |                | Salin dari tahun s | ebelumnya : 🔤 - Pilihan - 💌 Salin |  |  |
|-----------|--------------------------------------------|-------------------------------|----------------------------|----------------|--------------------|-----------------------------------|--|--|
| 🔲 Bil.    |                                            | BAHAGIAN I -                  | Penetapan Sasaran K        | erja Tahun     |                    |                                   |  |  |
| 1         | Aktiviti/Projek/Keterangan :               |                               |                            |                |                    |                                   |  |  |
| ┌→        | Membantu Penambahbaikan Modul HRMIS        |                               |                            |                |                    |                                   |  |  |
|           |                                            |                               | ~                          |                |                    |                                   |  |  |
|           | Petunjuk SKT : ③ SKT yang dirancang (Baru) | O SKT yang ditambah           |                            |                |                    |                                   |  |  |
| 8         | KPI Petunjuk Prestasi                      | Sasaran Kerja                 | Pencapaian Sebenar         | % Pencapaian   | Ulasan             |                                   |  |  |
|           | 🔲 Masa 💌                                   | Januari - Disember            |                            |                |                    | ~                                 |  |  |
|           | Januari - Disember                         |                               |                            |                |                    | M                                 |  |  |
|           | Vuenkii u                                  | (Kilk untuk masukkan data)    |                            |                |                    |                                   |  |  |
|           | 2 submodul PTK                             | print enter mees men outer    |                            |                |                    |                                   |  |  |
|           |                                            |                               |                            |                |                    | M                                 |  |  |
| L         | -Pilihan- 💌                                | (Klik untuk masukkan data)    |                            |                |                    | ~                                 |  |  |
|           | -Pilihan-<br>Masa                          | VBScript: A                   | lesej HRMIS                |                |                    | M                                 |  |  |
|           | Kuantiti<br>Kualiti Hapus                  | ? AC                          | lakah anda pasti untuk sim | pan rekod ini? |                    |                                   |  |  |
|           | Lain-lain                                  |                               |                            | -              |                    |                                   |  |  |
| 5 18      | i maklumat-maklumat di                     |                               | Yes No                     |                | 6. Klik bu         | tang <b>Yes</b> jika pasti        |  |  |
| atas.     | Dan klik butang Simpan.                    |                               |                            |                | papar mes          | sei <b>Beriava</b>                |  |  |
|           | <u> </u>                                   |                               |                            |                | disimpan           | . Dan klik butang                 |  |  |
|           |                                            |                               |                            |                | OK.                |                                   |  |  |
|           |                                            | Tambah Hapus                  | : Simpan                   | Batal          |                    |                                   |  |  |
| Laporan / | Ulasan Oleh PYD                            | Papar Laporan / Ulasan Oleh   | PPP                        | Dokumen Sok    | ongan S            | alin dari SKT PYD                 |  |  |
| Klik      | lantar untuk memberitahu Penawai P         | enilai Pertama (FAIRUZ AFFAND | Pengesahan S               | KT Secara      | Paparan SKT yang   | Paparan SKT yang                  |  |  |

| [Paparan  | Format Keseluruhan ] [Aturan SKT]               |                               |                       |                | Salin dari tahu | un sebelumnya : 🔤 - Pilihan - 💌 <u>Salin</u>    |
|-----------|-------------------------------------------------|-------------------------------|-----------------------|----------------|-----------------|-------------------------------------------------|
| 🔲 Bil.    |                                                 | BAHAGIAN I                    | - Penetapan Sasaran K | erja Tahun     |                 |                                                 |
| 1         | Aktiviti/Projek/Keterangan :                    |                               |                       |                |                 |                                                 |
|           | Membantu Penambahbaikan Modul HRI               | MIS                           |                       |                |                 | <u></u>                                         |
|           |                                                 |                               |                       |                |                 | M                                               |
|           | Petunjuk SKT : • SKT yang dirancang (<br>(Baru) | SKT yang ditambah             |                       |                |                 |                                                 |
| Β         | KPI Petunjuk Prestasi                           | Sasaran Kerja                 | Pencapaian Sebenar    | % Pencapaian   | Ulasan          |                                                 |
|           | 🔲 Masa 💌                                        | Januari - Disember            |                       |                |                 | ~                                               |
|           | Januari - Disember                              |                               |                       |                |                 | V                                               |
|           | Vuante v                                        | 2 submodul PTK                |                       |                |                 |                                                 |
|           | 2 submodul PTK                                  | VBScri                        | pt: Mesej HRMIS  🛛    | ]              |                 |                                                 |
|           |                                                 |                               | Bariava dirimpani     |                |                 | <u>M</u>                                        |
|           | Tambah KPI Hapus KPI                            | 4                             | berjaya dampani       |                |                 |                                                 |
|           |                                                 |                               | OK                    |                | ——— [           | Eunosi Salin dari SKT                           |
|           |                                                 |                               |                       | 1              |                 | PYD adalah untuk PPP                            |
|           |                                                 |                               |                       |                | r               | menyalin SKT PYD bagi                           |
|           |                                                 |                               |                       |                | t               | ahun tersebut, jika SKT                         |
|           |                                                 |                               |                       |                |                 | PPD telan disankan olen<br>PPD Fungsi ini hanya |
|           |                                                 |                               |                       |                | d               | lipaparkan semasa PPP                           |
|           |                                                 |                               |                       |                |                 | baru mewujudkan SKT.                            |
|           |                                                 | Tambah                        | Simon                 | Ratal          |                 |                                                 |
| Lanaran ( | Ulacan Olah BYD                                 | Paper Lassan / Lilasan Oleh   | DED Simpan            | Datal          |                 | Calia dari CI/T DVD                             |
| caporan/  |                                                 | rapar caporan rorasan Olen    |                       | Dokumen Sokono |                 |                                                 |
| Klik H    | antar untuk memberitahu Pegawai P               | enilai Pertama (FAIRUZ AFFAND | BIN Pengesahan S      | KT Secara Pa   | paran SKT yang  | g Paparan SKT yang                              |

| Bal,       Aktiviti/Projek/Keterangan :         Membantu Penambahbaikan Modul HRMIS         Petunjuk SKT : O SKT yang dirancang O SKT yang ditambah         (Drag         KPI Pebugiuk Prestasi         Januari - Disember         Januari - Disember         Januari - Disember         Submodul PTK         Z submodul PTK         Paparan status SKT - (Draf) setelah<br>mewujudkan Aktiviti/Projek/Keterangan<br>dan Petunjuk Prestasi bagi SKT 1.         7. Klik Tambah Aktiviti / Projek,<br>jika ingin menambah Aktiviti /<br>Projek bagi SKT yang ditambah.         Tambah       Hapus         Simpan       Batal                                                                                                    |        | Keseluruhan] [Aturan SKT                                                | N                                                                      |                          |               | Salin dari tahun se | belumnya : 🔤 Pilihan - 🔀 <u>Sal</u> |
|----------------------------------------------------------------------------------------------------|--------|-------------------------------------------------------------------------|------------------------------------------------------------------------|--------------------------|---------------|---------------------|-------------------------------------|
| Aktivitii/Projek/Keterangan:         Membantu Penambahbaikan Modul HRMIS         Petunjuk SKT: ③ SKT yang dirancang ③ SKT yang ditambah         (Oret         KPI       Pebunjuk Prestasi         Januari - Disember         Januari - Disember         Kuanttil ✓         2 submodul PTK         Paparan status SKT - (Draf) setelah<br>mewujudkan Aktiviti/Projek/Keterangan<br>dan Petunjuk Prestasi bagi SKT 1.         7. Klik Tambah Aktiviti / Projek,<br>jika ingin menambah Aktiviti /<br>Projek bagi SKT yang ditambah.         Tambah       Ket yang ditambah.                                                                                                    | 1      |                                                                         | BAHAGIAN                                                               | NI - Penetapan Sasaran P | Kerja Tahun   |                     |                                     |
| Membantu Penambahbaikan Modul HRMIS Petunjuk SKT: ③ SKT yang dirancang ③ SKT yang dilambah (Drational Sector of the Sector of the Sector of th | it     | li/Projek/Keterangan :                                                  |                                                                        |                          |               |                     |                                     |
| Petunjuk SKT: O SKT yang dirancang SKT yang dilambah         (Drag         KPI Petunjuk Prestasi       Sasaran Kerja         Januari - Disember         Januari - Disember         Januari - Disember         Submodul PTK         Paparan status SKT- (Draf) setelah<br>mewujudkan Aktiviti/Projek/Keterangan<br>dan Petunjuk Prestasi bagi SKT 1.         7. Klik Tambah Aktiviti / Projek,<br>jika ingin menambah Aktiviti /<br>Projek bagi SKT yang ditambah.         Tambah       Hapus         Simpan       Batal                                                                                                    | bi     | antu Penambahbaikan Mod                                                 | ul HRMIS                                                               |                          |               |                     |                                     |
| Petunjuk SKT: O SKT yang dirancang SKT yang dirambah         (Orec         KPI       Petunjuk Prestasi       Sasaran Kerja       Pencapaian Sebenar % Pencap         Masa       Januari - Disember       Januari - Disember       Januari - Disember         Kuantiti       2 submodul PTK       Paparan status SKT - (Draf) setelah mewujudkan Aktiviti/Projek/Keterangan dan Petunjuk Prestasi bagi SKT 1.         Tambah KP       Hapus       dan Petunjuk Prestasi bagi SKT 1.         Tambah KST yang ditambah.       Tambah       Simpar         Tambah       Hapus       Simpar                                                                                                    |        |                                                                         |                                                                        |                          |               |                     | N                                   |
| KP       Petunjuk Prestasi       Sasaran Kerja       Pencapaian Sebenar % Pencap         Masa       Januari - Disember       Januari - Disember         Januari - Disember       2 submodul PTK         Ruantli       2 submodul PTK         Paparan status SKT- (Draf) setelah<br>mewujudkan Aktiviti/Projek/Keterangan<br>dan Petunjuk Prestasi bagi SKT 1.         7. Klik Tambah Aktiviti / Projek,<br>jika ingin menambah Aktiviti /<br>Projek bagi SKT yang ditambah.         Tambah       Hapus         Simpar       Batal                                                                                                    | ŋ      | juk SKT : 💿 SKT yang dirar                                              | ncang 🔘 SKT yang dilambah                                              |                          |               |                     |                                     |
| Imasa       Januari - Disember         Januari - Disember       2 submodul PTK         Ruantil       2 submodul PTK         Paparan status SKT- (Draf) setelah mewujudkan Aktiviti/Projek/Keterangan dan Petunjuk Prestasi bagi SKT 1.         7. Klik Tambah Aktiviti / Projek, jika ingin menambah Aktiviti / Projek bagi SKT yang ditambah.         Tambah         Tambah         Hapus         Tambah         Kuik Tambah Aktiviti / Projek, jika ingin menambah Aktiviti / Projek bagi SKT yang ditambah.         Tambah         Hapus         Simpar                                                                                                    | 2e     | ebunjuk Prestasi                                                        | Sasaran Kerja                                                          | Pencapaian Sebenar       | % Pencapaian  | Ulasan              |                                     |
| Januari - Disember<br>Kuantil V 2 submodul PTK<br>2 submodul PTK<br>Paparan status SKT- ( <i>Draf</i> ) setelah<br>mewujudkan Aktiviti/Projek/Keterangan<br>dan Petunjuk Prestasi bagi SKT 1.<br>7. Klik Tambah Aktiviti / Projek,<br>jika ingin menambah Aktiviti /<br>Projek bagi SKT yang ditambah.<br>Tambah Hapus Simpar Batal                                                                                                    | N      | lasa 🗸 🗸                                                                | Januari - Disember                                                     |                          |               | 1                   | 18                                  |
| Kuanttil       2 submodul PTK         Paparan status SKT- (Draf) setelah<br>mewujudkan Aktiviti/Projek/Keterangan<br>dan Petunjuk Prestasi bagi SKT 1.         7. Klik Tambah Aktiviti / Projek,<br>jika ingin menambah Aktiviti /<br>Projek bagi SKT yang ditambah.         Tambah       Hapus         Image: Simple state       Simple state                                                                                                    | a      | anuari - Disember                                                       |                                                                        |                          |               |                     |                                     |
| Kuantti Y       2 submodul PTK         Paparan status SKT- (Draf) setelah<br>mewujudkan Aktiviti/Projek/Keterangan<br>dan Petunjuk Prestasi bagi SKT 1.         Tambah KPI       Hapus I         7. Klik Tambah Aktiviti / Projek,<br>jika ingin menambah Aktiviti /<br>Projek bagi SKT yang ditambah.         Tambah       Hapus I         Tambah Batal                                                                                                    |        |                                                                         | a se estato                                                            |                          |               |                     |                                     |
| 2 submodul PTK       Paparan status SKT- (Draf) setelah<br>mewujudkan Aktiviti/Projek/Keterangan<br>dan Petunjuk Prestasi bagi SKT 1.         7. Klik Tambah Aktiviti / Projek,<br>jika ingin menambah Aktiviti /<br>Projek bagi SKT yang ditambah.         Tambah Hapus Simper Batal                                                                                                    | K      | (uantiti 💌                                                              | 2 submodul PTK                                                         |                          | <u> </u>      |                     | 2                                   |
| Tambah KPI Hapus I dan Petunjuk Prestasi bagi SKT 1.<br>7. Klik Tambah Aktiviti / Projek,<br>jika ingin menambah Aktiviti /<br>Projek bagi SKT yang ditambah.<br>Tambah Hapus Simper Batal                                                                                                    | 1      | Pa Pa                                                                   | aparan status SKT- (Dra                                                | af) setelah              |               |                     |                                     |
| Tambah Hapus Simpen Batal                                                                                                    | 7<br>i | '. Klik <b>Tambah A</b> l<br>ka ingin menam<br>Projek bagi <b>SKT y</b> | <b>ktiviti / Projek</b> ,<br>bah Aktiviti /<br>y <b>ang ditambah</b> . |                          |               |                     |                                     |
|                                                                                                    |        |                                                                         | Tambah Hag                                                             | ous Simpan               | Batal         |                     |                                     |
| / Ulasan Oleh PYD Papar Laporan / Ulasan Oleh PPP Dokumen                                                                                                    |        | Oleh PYD                                                                | Papar Laporan / Ulasan Ole                                             | eh PPP                   | Dokumen Sokon | gan Si              | alin dari SKT PYD                   |
| Vantar untuk memberitahu Pepawai Penilai Pertama (FAIRUZ AFFANDI BIN Pengesahan SKT Secara                                                                                                    | -      |                                                                         |                                                                        |                          |               |                     |                                     |

| Aktiviti/Projek/Keterangan :                                                                                                    | <u>SKT</u> ]                                                                |                                                                      |                                               | Salin dari tahun s | sebelumnya : [ - Pilihan - |  |  |  |
|----------------------------------------------------------------------------------------------------|-----------------------------------------------------------------------------|----------------------------------------------------------------------|-----------------------------------------------|--------------------|----------------------------|--|--|--|
| Membantu Penambahbaikan Modul HRMIS                                                                                                    |                                                                             |                                                                      |                                               |                    |                            |  |  |  |
| Petunjuk SKT: O SKT yang o<br>(Draf)                                                                                                    | lirancang 🔿 SKT yang ditambah                                               |                                                                      |                                               |                    |                            |  |  |  |
| KPI Petunjuk Prestasi                                                                                                    | Sasaran Kerja                                                               | Pencapaian<br>Sebenar                                                | % Pencapalan                                  | Ulasan             |                            |  |  |  |
| Masa Masa Januari - Disember                                                                                                    | Januari - Disember                                                          |                                                                      |                                               |                    |                            |  |  |  |
| Kuantiti     Z submodul PTK                                                                                                    | 2 submodul PTK                                                              |                                                                      |                                               |                    |                            |  |  |  |
|                                                                                                    |                                                                             |                                                                      |                                               |                    |                            |  |  |  |
| (Tambah KPI) Hapus KPI<br>Aktiviti/Projek/Keterangan :                                                                                          | 8. Mas<br>/ Proje<br>2 yang                                                 | sukkan maklı<br>e <b>k / Keteran</b><br>g ditambah.                  | umat <b>Aktiviti<br/>gan</b> bagi <b>SKT</b>  |                    |                            |  |  |  |
| Tambah KPI Hapus KPI<br>Aktiviti/Projek/Keterangan :                                                                                            | 8. Mas<br>/ Proje<br>2 yang                                                 | sukkan maklı<br>ek / Keteran<br>g ditambah.                          | umat <b>Aktiviti</b><br>gan bagi SKT          |                    |                            |  |  |  |
| Tambah KPI Hapus KPI<br>Aktiviti/Projek/Keterangan :<br>Petunjuk SKT : O SKT yang di<br>(Baru)<br>KPI Petunjuk Prestasi                         | 8. Mas<br>/ Proje<br>2 yang<br>rancang O SKT yang ditambah<br>Sasaran Kerja | sukkan makli<br>ek / Keteran<br>g ditambah.<br>Pencapaian<br>Sebenar | umat Aktiviti<br>gan bagi SKT                 | Ulasan             |                            |  |  |  |
| Tambah KPI Hapus KPI<br>Aktiviti/Projek/Keterangan :<br>Petunjuk SKT : ③ SKT yang di<br>(Baru)<br>KPI Petunjuk Prestasi<br>Tambah KPI Hapus KPI | 8. Mas<br>/ Proje<br>2 yang<br>rancang O SKT yang ditambah<br>Sasaran Kerja | sukkan makli<br>ek / Keteran<br>g ditambah.<br>Pencapaian<br>Sebenar | umat Aktiviti<br>gan bagi SKT<br>% Pencapaian | Ulasan             |                            |  |  |  |

| aran i           | Form                          | nat Keseluruhan ] [Aturan SK                                                                                                    | <b>I</b> ]                                                                                 |                                    |                                                                              | Salin dari tahun                   | sebelumnya: - Piliha                  | an - ⊻ 🖇             |
|------------------|-------------------------------|----------------------------------------------------------------------------------------------------|--------------------------------------------------------------------------------------------|------------------------------------|------------------------------------------------------------------------------|------------------------------------|---------------------------------------|----------------------|
| 1                | Akti                          | tiviti/Projek/Keterangan :                                                                                                    |                                                                                            |                                    |                                                                              |                                    |                                       |                      |
|                  | Mer                           | mbantu Penambahbaikan Moo                                                                                                    | dul HRMIS                                                                                  |                                    |                                                                              |                                    |                                       | 10                   |
|                  | Peti<br>(Dra                  | tunjuk SKT : 💿 SKT yang dira<br>af)                                                                                                    | ancang 🔘 SKT yang ditambah                                                                 |                                    |                                                                              |                                    |                                       |                      |
|                  | KPI                           | Petunjuk Prestasi                                                                                                    | Sasaran Kerja                                                                              | Pencapaian<br>Sebenar              | % Pencapalan                                                                 | Ulasan                             |                                       |                      |
|                  |                               | Masa v<br>Januari - Disember                                                                                                    | Januari - Disember                                                                         |                                    |                                                                              |                                    |                                       | 8                    |
| <u> .</u>        |                               | Kuantiti 💌                                                                                                    | 2 submodul PTK                                                                             |                                    |                                                                              |                                    |                                       | 6                    |
|                  | Ta                            | ambah KPI Hapus KPI                                                                                                    |                                                                                            |                                    |                                                                              | -                                  |                                       | 19                   |
|                  | Akti<br>10                    | ambah KPI (Hapus KPI)<br>tiviti/Projek/Keterangan :<br>D. Klik butang <b>Hanta</b>                                                                                         | r untuk                                                                                    |                                    |                                                                              |                                    |                                       | 8                    |
|                  | Akti<br>10<br>me<br>ba        | ambah KPI Hapus KPI<br>fiviti/Projek/Keterangan :<br>D. Klik butang <b>Hanta</b><br>enghantar kepada P<br>agi penilaian SKT CC                                             | <b>r</b> untuk<br>PPP<br>D. yang dilambah                                                  |                                    | 9. Klik hyperlin                                                             | k Dokumen S                        | okongan                               | (a)                  |
| ļ                | Akti<br>10<br>me<br>ba        | ambah KPI Hapus KPI<br>tiviti/Projek/Keterangan :<br>D. Klik butang <b>Hanta</b><br>enghantar kepada P<br>agi penilaian SKT CC                                             | r untuk<br>PPP<br>D. Yang ditambah<br>Sasaran Kerja                                        | Pencapaian<br>Sebenar              | 9. Klik hyperlin<br>untuk muat nai<br>berkaitan.                             | k <b>Dokumen S</b><br>k dokumen ya | <b>iokongan</b><br>ing                | 21<br>21             |
|                  | Akti<br>10<br>me<br>ba<br>KPI | ambah KPI Hapus KPI<br>tiviti/Projek/Keterangan :<br>D. Klik butang <b>Hanta</b><br>enghantar kepada P<br>agi penilaian SKT CC<br>Petunjuk Prestasi<br>ambah KPI Hapus KPI | r untuk<br>pPP<br>D. Tyang ditambah<br>Sasaran Kerja                                       | Pencapaian<br>Sebenar<br>Hapus Sim | 9. Klik hyperlin<br>untuk muat nai<br>berkaitan.<br>pan Batal                | k Dokumen S<br>k dokumen ya        | <b>okongan</b><br>ing                 |                      |
| [<br>]<br>]<br>] | Akti<br>10<br>me<br>ba<br>KPI | ambah KPI Hapus KPI<br>tiviti/Projek/Keterangan :<br>D. Klik butang <b>Hanta</b><br>enghantar kepada P<br>agi penilaian SKT CC<br>Petunjuk Prestasi<br>ambah KPI Hapus KPI | r untuk<br>PPP<br>D. Tyang ditambah<br>Sasaran Kerja<br>Tambah (<br>Papar Laporan / Ulasan | Pencapaian<br>Sebenar<br>Hapus Sim | 9. Klik hyperlin<br>untuk muat nai<br>berkaitan.<br>pan Batal<br>Dokumen Sok | k Dokumen S<br>k dokumen ya        | sokongan<br>ing<br>Salin dari SKT PYD | 2)<br>2)<br>2)<br>2) |

| FO                         | orm                               | at Keseluruhan ] [Aturan SK                                                                                                    | El                                                                                                    |                                                            |              | Salin dari tahur                        | n sebelumnya :                                    | - Pilihan -               | *  |
|----------------------------|-----------------------------------|----------------------------------------------------------------------------------------------------|----------------------------------------------------------------------------------------------------|------------------------------------------------------------|--------------|-----------------------------------------|---------------------------------------------------|---------------------------|----|
| (4                         | Dra                               | if)                                                                                                    | incarly Co on yang unanivan                                                                                                    |                                                            |              |                                         |                                                   |                           |    |
| K                          | (PI                               | Petunjuk Prestasi                                                                                                    | Sasaran Kerja                                                                                                    | Pencapaian<br>Sebenar                                      | % Pencapaian | Ulasan                                  |                                                   |                           |    |
| E                          |                                   | Masa 💙<br>Januar - Disember                                                                                                    | Januari - Disember                                                                                                    |                                                            |              |                                         |                                                   |                           | 1  |
|                            |                                   | Kuantiti 💌                                                                                                    | 2 submodul PTK                                                                                                    |                                                            |              | 1                                       |                                                   |                           |    |
|                            |                                   | 2 Submodul PTK                                                                                                    | VBScript                                                                                                    |                                                            |              |                                         |                                                   |                           |    |
| A                          | Akti<br>Men                       | iviti/Projek/Keterangan :<br>nberi Khidmat Kepakaran Mod                                                                                                    | dui HRNIS                                                                                                    | Yes No                                                     |              | 11. Klik bu                             | tang Yes,                                         | jika pas                  | ti |
| P<br>(E                    | Akti<br>Men<br>Petu<br>Ban        | iviti/Projek/Keterangan :<br>nberi Khidmat Kepakaran Mod<br>injuk SKT : ⓒ SKT yang dirar<br>ພ                                                                                                  | dul HRNIIS<br>Icang () SKT yang dilambah                                                                                        | Yes No<br>Pencapaian                                       |              | 11. Klik bu<br>untuk men<br>jika tidak. | tang <b>Yes</b> ,<br>Ighantar, a                  | jika pas<br>tau <b>No</b> | ti |
| A<br>V<br>P<br>(E          | Akti<br>Men<br>Petu<br>Ban<br>(PI | iviti/Projek/Keterangan :<br>nberi Khidmat Kepakaran Moo<br>njuk SKT : ⓒ SKT yang dirar<br>ພ)<br>Petunjuk Prestasi                                                                             | dul HRMIIS<br>1cang O SKT yang ditambah<br>Sasaran Kerja                                                                        | Yes No<br>Pencapaian<br>Sebenar                            | % Pencapaian | 11. Klik bu<br>untuk men<br>jika tidak. | tang <b>Yes</b> , j<br>Ighantar, a                | jika pas<br>tau <b>No</b> | ti |
| A<br>M<br>P<br>(E<br>K     | Akti<br>Men<br>Petu<br>Ban<br>KPI | iviti/Projek/Keterangan :<br>mberi Khidmat Kepakaran Mor<br>injuk SKT : ③ SKT yang dirar<br>W<br>Petunjuk Prestasi<br>Masa v<br>Jun-Disember                                                   | dul HRMIS<br>acang O SKT yang dilambah<br>Sasaran Kerja<br>Jun - Disember                                                       | Yes No<br>Pencapaian<br>Sebenar                            | % Pencapaian | 11. Klik bu<br>untuk men<br>jika tidak. | tang <b>Yes</b> ,<br>ghantar, a                   | jika pas<br>tau <b>No</b> | ti |
| A<br>M<br>P<br>CE<br>KI    | Akti<br>Men<br>Petu<br>Ban<br>KPI | Iviti/Projek/Keterangan :<br>mberi Khidmat Kepakaran Mor<br>nijuk SKT : ③ SKT yang dirar<br>W<br>Petunjuk Prestasi<br>Masa v<br>Jun-Disember<br>Kuantit v<br>3 Mesyuarat Kerja                 | dul HRMIS<br>hcang O SKT yang dilambah<br>Sasaran Kerja<br>Jun - Disember<br>submodul PTK                                       | Yes No<br>Pencapaian<br>Sebenar                            | % Pencapalan | 11. Klik bu<br>untuk men<br>jika tidak. | tang <b>Yes</b> ,<br>ghantar, a                   | jika pas<br>tau <b>No</b> | ti |
| A<br>P<br>C<br>C<br>C<br>C | Akti<br>Men<br>Petu<br>Ban<br>KPI | iviti/Projek/Keterangan :<br>mberi Khidmat Kepakaran Mor<br>njuk SKT : ⊙ SKT yang dirar<br>W<br>Petunjuk Prestasi<br>Masa ♥<br>Jun-Disember<br>Kuantiti ♥<br>3 Mesyuarat Kerja                 | dui HRMIS<br>ncang O SKT yang ditambah<br>Sasaran Kerja<br>Jun - Disember<br>submodul PTK<br><i>Tambah</i> H                    | Yes No<br>Pencapaian<br>Sebenar                            | % Pencapaian | 11. Klik bu<br>untuk men<br>jika tidak. | tang <b>Yes</b> , j<br>ghantar, a                 | jika pas<br>tau <b>No</b> | ti |
|                            | Akti<br>Men<br>Ban<br>KPI         | iviti/Projek/Keterangan :<br>mberi Khidmat Kepakaran Mov<br>njuk SKT : ③ SKT yang dirar<br>w)<br>Petunjuk Prestasi<br>Masa ♥<br>Jun-Disember<br>Kuanttit ♥<br>3 Mesyuarat Kerja<br>an Oleh PYD | dul HRMIS<br>ncang O SKT yang ditambah<br>Sasaran Kerja<br>Jun - Disember<br>submodul PTK<br>Tambah H<br>Papar Laporan / Ulasan | Yes No<br>Pencapaian<br>Sebenar<br>Iapus Simpa<br>Oleh PPE | n Batal      | 11. Klik bu<br>untuk men<br>jika tidak. | tang <b>Yes</b> ,<br>Ighantar, a<br>Salin dari SK | jika pas<br>tau <b>No</b> | ti |

| aran   | Form                              | at Keseluruhan ] [Aturan SK                                                                                                    | <u>T</u> ]                                                                                            |                                                                                        |              | Salin dari tahun | sebelumnya : - | Pilihan - 💌 |
|--------|-----------------------------------|----------------------------------------------------------------------------------------------------|----------------------------------------------------------------------------------------------------|----------------------------------------------------------------------------------------|--------------|------------------|----------------|-------------|
|        | (Dra                              | angan ann a co-chur yang an<br>af)                                                                                                    | anvang 🔾 orsi yang unamban                                                                            |                                                                                        |              |                  |                |             |
|        | KPI                               | Petunjuk Prestasi                                                                                                    | Sasaran Kerja                                                                                         | Pencapaian<br>Sebenar                                                                  | % Pencapaian | Ulasan           |                |             |
|        |                                   | Masa v<br>Januari - Disember                                                                                                    | Januari - Disember                                                                                    |                                                                                        |              |                  |                | -           |
| ante i |                                   | Kuantiti v<br>2 submodul PTK                                                                                                    | 2 submodul PTK                                                                                        |                                                                                        | ]            |                  |                |             |
| F      | Akt                               | liviti/Projek/Keterangan :                                                                                                    | dui LIDNIS                                                                                            | Script: Mesej HRMI                                                                     | 5 🔀          |                  |                |             |
| 2      | Akt<br>Mer<br>Pett<br>(Bar        | tiviti/Projek/Keterangan :<br>mberi Khidmat Kepakaran Mo<br>unjuk SKT : ③ SKT yang dira<br>ru)                                                                               | dul HRMIS<br>ncang () SKT yang ditambah                                                               | IScript: Mesej HRMI<br>Derlaya dhanta                                                  | et           |                  |                | 1           |
| 2      | Akt<br>Mer<br>Pett<br>(Ba/        | üviti/Projek/Keterangan :<br>mberi Khidmat Kepakaran Mo<br>unjuk SKT : ⊙ SKT yang dira<br>ru)<br>Petunjuk Prestasi                                                           | dui HRMIS<br>ncang () SKT yang ditambah<br>Sasaran Kerja                                              | Script: Mesej HRMI<br>Berlaya dhanta<br>OK<br>Pencapalan<br>Sebenar                    | s 🔀          | Ulasan           |                | 10 A        |
| 2      | Akt<br>Mer<br>Pett<br>(Ba)        | iiviti/Projek/Keterangan :<br>mberi Khidmat Kepakaran Mo<br>unjuk SKT : ③ SKT yang dira<br>ru)<br>Petunjuk Prestasi<br>Masa 💉<br>Jun-Disember                                | dui HRMIS<br>ncang O SKT yang ditambah<br>Sasaran Kerja<br>Jun - Disember                             | Script: Mesej HRMI<br>Derlaya dhanta<br>OK<br>Pencapalan<br>Sebenar                    | s 🔀          | Ulasan           |                |             |
| 2      | Akt<br>Mer<br>(Ba/<br>KPI         | tiviti/Projek/Keterangan :<br>mberi Khidmat Kepakaran Mo<br>unjuk SKT : ③ SKT yang dira<br>ru)<br>Petunjuk Prestasi<br>Masa<br>Jun-Disember<br>Kuantti<br>3 Mesyuarat Kerja  | dui HRMIS<br>ncang O SKT yang ditambah<br>Sasaran Kerja<br>Jun - Disember<br>submodul PTK             | Script: Mesej HRMI<br>Berlaya dhanta<br>OK<br>Pencapalan<br>Sebenar                    | s 🔀          | Ulasan           |                |             |
|        | Akt<br>Mer<br>Pett<br>(Ba/<br>KPI | tiviti/Projek/Keterangan :<br>mberi Khidmat Kepakaran Mo<br>unjuk SKT : ⊙ SKT yang dira<br>ru)<br>Petunjuk Prestasi<br>Masa<br>Jun-Disember<br>Kuanttli<br>3 Mesyuarat Kerja | dul HRMIS<br>ncang O SKT yang ditambah<br>Sasaran Kerja<br>Jun - Disember<br>submodul PTK<br>Tambah H | Script: Mesej HRMI<br>Berjaya dihanta<br>OK<br>Pencapaian<br>Sebenar<br>Lapus<br>Simpe | s X          | Ulasan           |                |             |

| para  | In Form       | nat Keseluruhan ] [Aturan SKT]      |                 |                       |                       |                                                               | Salin dari tahun sebelumnya :                                                                                      | Pilihan - 💉 <u>Sal</u> |
|-------|---------------|-------------------------------------|-----------------|-----------------------|-----------------------|---------------------------------------------------------------|----------------------------------------------------------------------------------------------------|------------------------|
|       | (Dra          | sí)                                 | and C on ,      |                       |                       |                                                               |                                                                                                    |                        |
| -     | KPI           | Petunjuk Prestasi                   | Sasara          | n Kerja               | Pencapaian<br>Sebenar | % Pencapaian                                                  | Ulasan                                                                                                    |                        |
| RAATS | We            | bpage Dialog                        |                 |                       |                       |                                                               |                                                                                                    |                        |
| tp:// | staging.      | eghrmis.gov.my/hrmis/bi//wf/5120305 | iONewDisplayMes | ssage2.asp?WndowOp    | ener-18Janguage-BM8X  | MLDoc1-DBHRMISL                                               | IVEAH30071976WFSPLTTRWF08091975NF                                                                                  | 528AF398%2D413         |
| J AI  | IRAN K        | (ERJA                               |                 |                       |                       |                                                               |                                                                                                    |                        |
| isi/M | esej an       | nda berjaya dihantar kepada pen     | erima berikut.  |                       |                       |                                                               |                                                                                                    |                        |
| tus   |               | Subjek                              |                 | Nama Sasaran          | Jawatan Sebenar       |                                                               | Unit Organisasi                                                                                                    | Masa                   |
|       | (MOHI<br>012) | D.RIDZUWAN BIN WARI) (Kod Al        | ran Kerja : PM- | <u>BIN ABDUL AZIZ</u> | Maklumat Gred F44     | I, CAWANGA<br>PENGURUS<br>KETUA PEN<br>(OPERASI),<br>MALAYSIA | N APLIKASI SISTEM BAHAGIAN<br>AN MAKLUMAT PEJABAT TIMBALAN<br>GARAH PERKHIDMATAN AWAM<br>JABATAN PERKHIDMATAN AWAM | 4.4106 PM              |
| j boi | leh dipa      | apar melalui Peti Masuk             |                 | (                     | Keluar                |                                                               |                                                                                                    |                        |

| ttp://sta   | aging.eghrmis.gov.my/hrmis/bi/PM/5090                    | 1020MewMaintainIndPlan.asp?ejsftva    | e=:62752:12249æ&otef                                              | mjgæ-FWJMTJNSICE-C     | DTEFMDGm&exQsuter=&oopdsuter=432dcb;21                                                                                                    | 21;2;72;2211;7;0     |  |  |  |  |  |
|-------------|----------------------------------------------------------|---------------------------------------|-------------------------------------------------------------------|------------------------|----------------------------------------------------------------------------------------------------|----------------------|--|--|--|--|--|
| aparan      | Format Keseluruhan ] [Aturan SK                          | []                                    |                                                                   |                        | Salin dari tahun sebelumnya : - Pilil                                                                                                    | nan - 💉 <u>Salin</u> |  |  |  |  |  |
| <b>B</b> 4. |                                                          | BAHAGIA                               | NI - Penetapan Sasa                                               | ran Kerja Tahun        |                                                                                                    | ^                    |  |  |  |  |  |
| ]1          | Aktiviti/Projek/Keterangan:                              |                                       |                                                                   |                        |                                                                                                    |                      |  |  |  |  |  |
|             | Membantu Penambahbaikan Moo                              | UI HRMIS                              |                                                                   |                        |                                                                                                    | 1                    |  |  |  |  |  |
|             | Petunjuk SKT : ③ SKT yang dira                           | ncang 🔘 SKT yang dilambah             |                                                                   |                        |                                                                                                    | <u>~</u>             |  |  |  |  |  |
|             | (Memerlukan Pengesahan)                                  |                                       |                                                                   |                        | Contraction of Contraction of Contra |                      |  |  |  |  |  |
| 1           | KPI Petunjuk Prestasi                                    | Sasaran Kerja                         | Sebenar                                                           | % Pencapaian           | Ulasan                                                                                                    |                      |  |  |  |  |  |
|             | 🗖 Masa 💌                                                 | Januari - Disember                    |                                                                   |                        |                                                                                                    | 1                    |  |  |  |  |  |
|             | Januari - Disember                                       |                                       |                                                                   |                        |                                                                                                    | -                    |  |  |  |  |  |
|             | T Kuantiti V                                             | Jon - Disember                        | -                                                                 | 11                     | 1                                                                                                    |                      |  |  |  |  |  |
| Sea Freedba | 2 submodul PTK                                           |                                       |                                                                   |                        |                                                                                                    | -                    |  |  |  |  |  |
| ]2          | Tambah KPI Hapus KPI                                     | Paparan<br>(Memerin<br>setelah S      | lengkap status<br>ukan Pengesa<br>KT dihantar ke<br>uk pengesahar | SKT-<br>ahan)<br>epada |                                                                                                    |                      |  |  |  |  |  |
|             | Memberi Lhidmat kepakaran Mod                            | Memberi Lhidmat kepakaran Modul HRMIS |                                                                   |                        |                                                                                                    |                      |  |  |  |  |  |
|             | Petunjuk SKT : ③ SKT yang dra<br>(Memeriukan Pengesahan) | ncang 🔘 SKT yang dilambah             |                                                                   |                        | 1 - 19                                                                                                    |                      |  |  |  |  |  |
| I.          | KPI Petunjuk Prestasi                                    | Sasaran Kerja                         | Pencapaian<br>Sebenar                                             | % Pencapaian           | Ulasan                                                                                                    | ~                    |  |  |  |  |  |
| aporan /    | / Ulasan Oleh PYD                                        | Papar Laporan / Ulasan                | Oleh PPP                                                          | Dokumen Sok            | ongan Salin dari SKT PYD                                                                                                    |                      |  |  |  |  |  |
| .( 1        | Hantar Junk is memberitahu Per                           | awai Penilai Pertama (FAIDUZ AF       | FANDLEIN Pendes                                                   | ahan SKT Secara        | Paparan SKT yang Paparan SKT                                                                                                    | yang                 |  |  |  |  |  |

# SEKIAN, TERIMA KASIH